## 广东省汕头市SIEMENS华南地区代理商-西门子(授权)自动化与驱动代理商-西门子变频器-西门子PLC工业模块

| 产品名称 | 广东省汕头市SIEMENS华南地区代理商-西门子<br>(授权)自动化与驱动代理商-西门子变频器-<br>西门子PLC工业模块 |
|------|-----------------------------------------------------------------|
| 公司名称 | 广东湘恒智能科技有限公司                                                    |
| 价格   | .00/件                                                           |
| 规格参数 | 变频器:西门子代理商<br>触摸屏:西门子一级代理<br>伺服电机:西门子一级总代理                      |
| 公司地址 | 惠州大亚湾澳头石化大道中480号太东天地花园2<br>栋二单元9层01号房(仅限办公)(注册地址)               |
| 联系电话 | 18126392341 15267534595                                         |

产品详情